# $\sim$ How to translate texts in the Ibaraki Police Application (for Android) $\sim$

| Step1                                                                 | 11:02 🗞 🛈 🕏                                        |                                                                              |
|-----------------------------------------------------------------------|----------------------------------------------------|------------------------------------------------------------------------------|
|                                                                       | く 【警察問                                             | 関係者を騙ったLINEのグ…                                                               |
| Select a text which you want<br>to translate and tap 「コピー<br>(Copy)」. | 【警察関係者を<br>誘導に注意!】                                 | 騙ったLINEのグループへの                                                               |
|                                                                       | ●県内において、<br>者」を騙った<br>ープに加入す<br>し取る被害が             | 被害者の携帯電話に「警察関係<br>電話が架かってきて、LINEのグル<br>るよう誘導させた後、金銭をだま<br>発生しています。           |
|                                                                       | コピー Share                                          | すべて選択                                                                        |
|                                                                       | ●この手口では、<br>● 察関係者を騙<br>かかってきま                     | 「警視庁」「愛知県警」など警<br>った犯人から、携帯電話に電話が<br>す。                                      |
| Highlight the text you want to translate.                             | 電話に出ると、<br>で使われてい<br>ように」と言                        | 「あなた名義の銀行口座が事件<br>る」「LINEのグループに加入する<br>われます。                                 |
|                                                                       | ●犯人から教えら<br>「捜査本部」。<br>るので加入す                      | れたLINEのIDを検索すると<br>と記載されたグループがヒットす<br>るように言われます。                             |
|                                                                       | 加入後、LINEで<br>名前が記載さ <sup>、</sup><br>見せられます。        | でのやりとりにおいて、被害者の<br>れたニセの「逮捕状」等の画像を<br>。                                      |
|                                                                       | ●ニセの逮捕状等<br>被害者に対し、<br>流れを把握す<br>振り込んでほ<br>まし取ります。 | を見せられ、警察だと信用した<br>、「疑いを晴らすためにはお金の<br>る必要がある。指定口座にお金を<br>しい。」などと要求し、金銭をだ<br>。 |
|                                                                       | ↑                                                  | 文 文 22   ちかん対策 現在地送信 通知履歴                                                    |
|                                                                       | <                                                  | •                                                                            |

### 11:04 🗞 🛈 🗸

Ð

# Step 2

TaptheiconofGoogleTranslationandopena screenof translation.

%There may be cases where this translation app is not pre-installed on certain devices. In that case, it needs to be installed in advance. (Free of charge as of May, 2024)

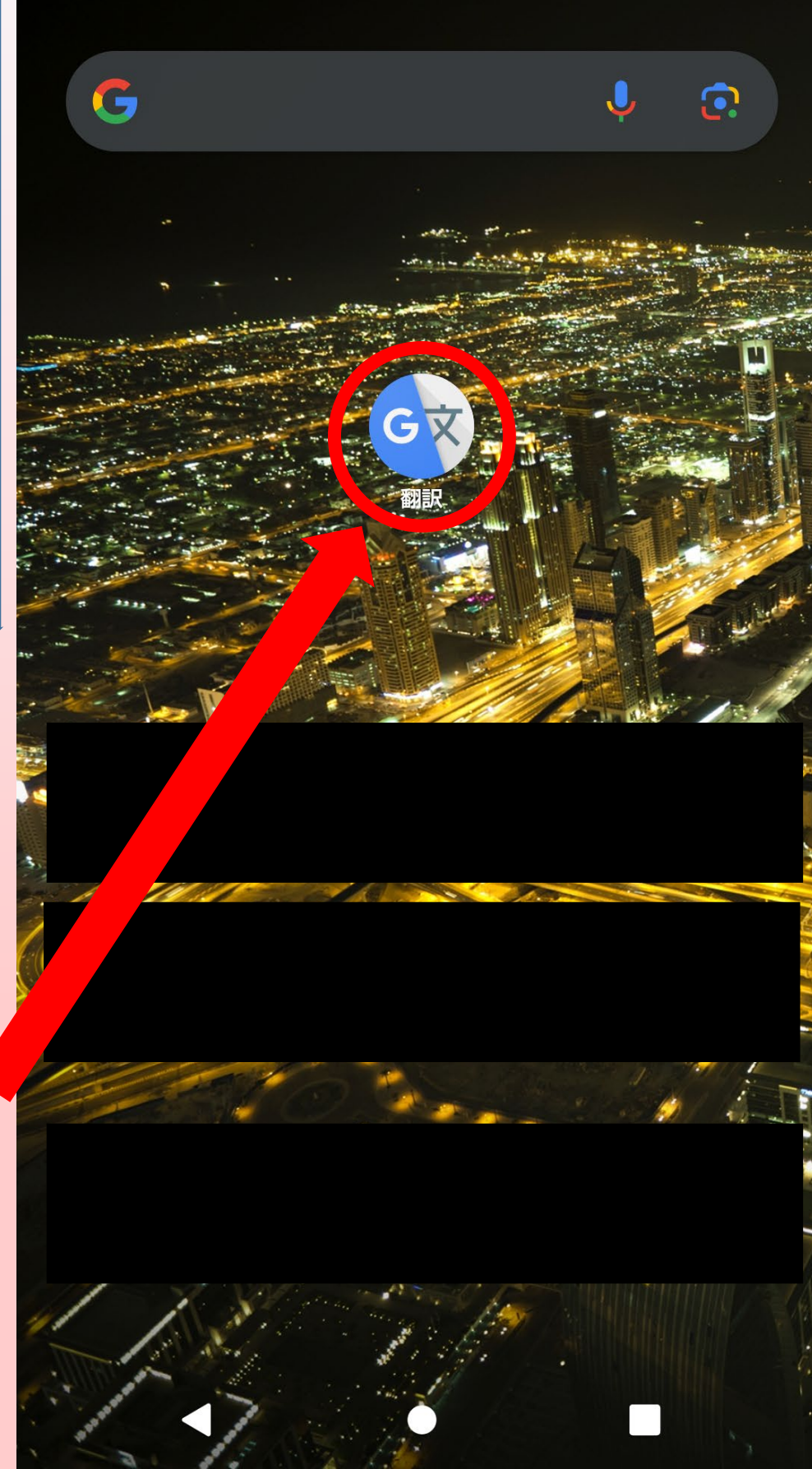

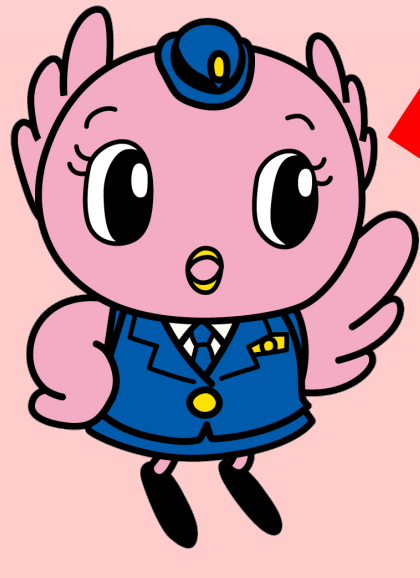

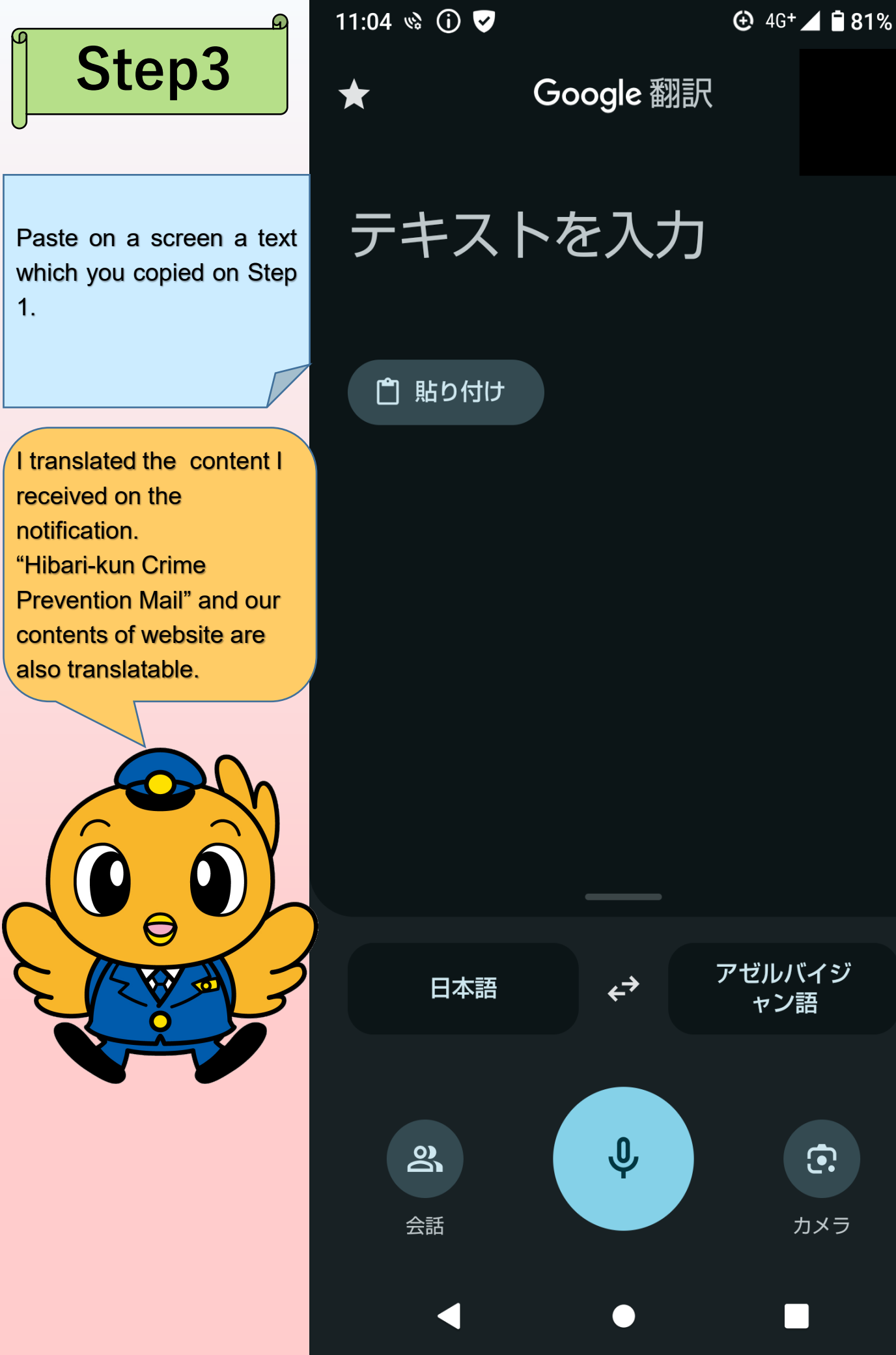

## Step4

The translated text you pasted on Step 3 displays on the screen.

Tap a displayed language and select your preferable language. (English is displayed on the screen)

※You can pick from available languages.

### 11:04 🗞 🛈 👽

D

+ 🔊

#### 日本語

 $\leftarrow$ 

ഹ

この手口では、「警視庁」「愛 知県警」など警察関係者を騙っ た犯人から、携帯電話に電話が かかってきます。

Kono teguchide wa,`Keishichō'`Aichi kenkei' nado keisatsu kankei-sha o katatta han'nin kara, geitaidenwa ni denwa ga kakatte kimasu.

も

#### 英語

Tap 英語 (English) on the red line. You can pick available languages.

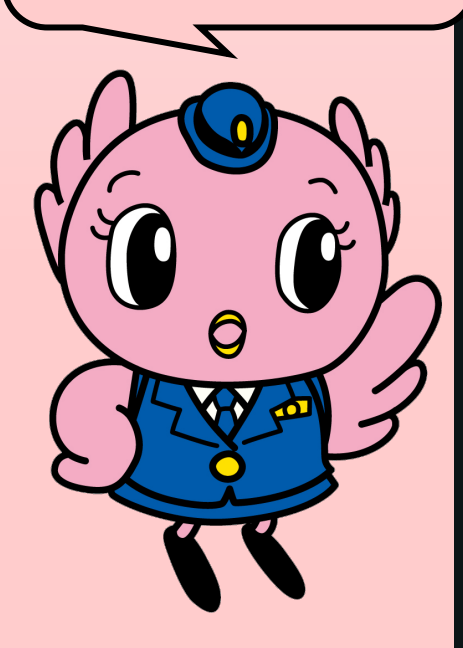

With this method, criminals pretending to be from the police, such as the Tokyo Metropolitan Police Department or Aichi Prefectural Police, call victims' mobile phones.

も

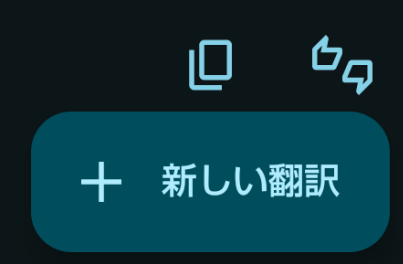

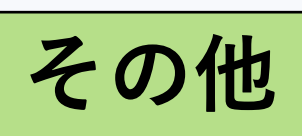

It can be recommended to people whose native language is a foreign language.

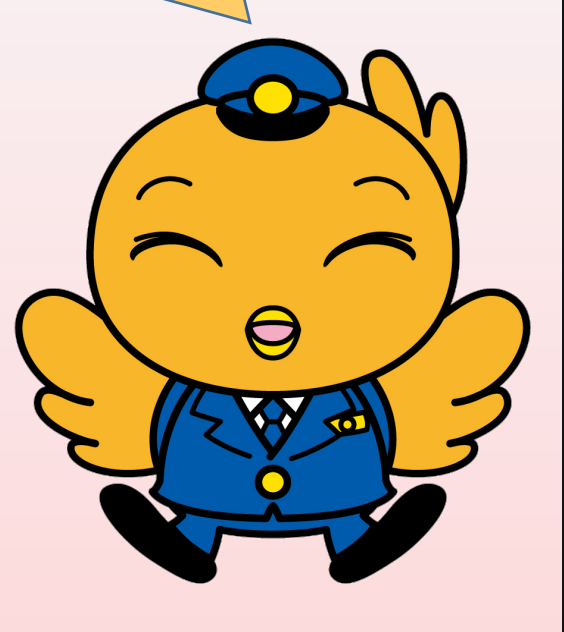

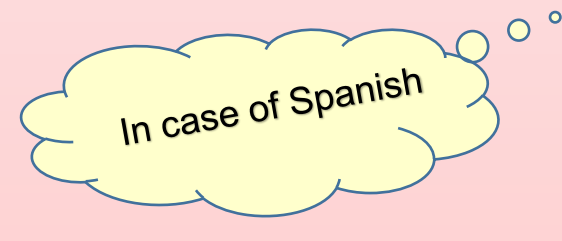

Note showed you how

We showed you how to translate.

For Android, please note that the method differs depending on the device.

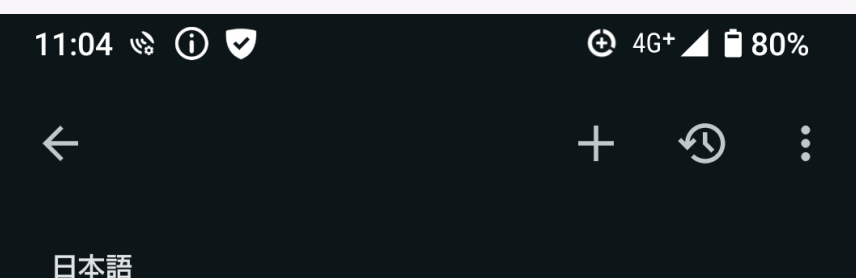

この手口では、「警視庁」「愛 知県警」など警察関係者を騙っ た犯人から、携帯電話に電話が かかってきます。

Kono teguchide wa,`Keishichō'`Aichi kenkei' nado keisatsu kankei-sha o katatta han'nin kara, geitaidenwa ni denwa ga kakatte kimasu.

も

### スペイン語

En este método, un teléfono móvil recibe una llamada de un delincuente que se hace pasar por un oficial de policía, como el Departamento de Policía Metropolitana de Tokio o la Policía de la Prefectura de Aichi.

も

十 新しい翻訳

IП